# Interface – Outlook365 Calendar

#### Step 1: Select the user

The Outlook 365 Calendar can be added by logging into Simple-Simon and going to 'Your Team'  $\rightarrow$  'Users'. Select for which person you want to create the Outlook365 interface.

### Step 2: Start the interface

Edit the user and select 'Yes' at 'Connect Calendar'.

## Step 3: Choose the correct interface

Now choose the Outlook365 Calendar. You can also select whether the interface should work one way or both ways (Simon – Outlook365 Calendar). Press 'Connect Outlook Calendar'.

### Step 4: Fill in the required fields

Log in with your Outlook365 account. Add you mail address and password.

## Step 5: Create the interface

The interface will start and all new work orders and/or appointments will be send.

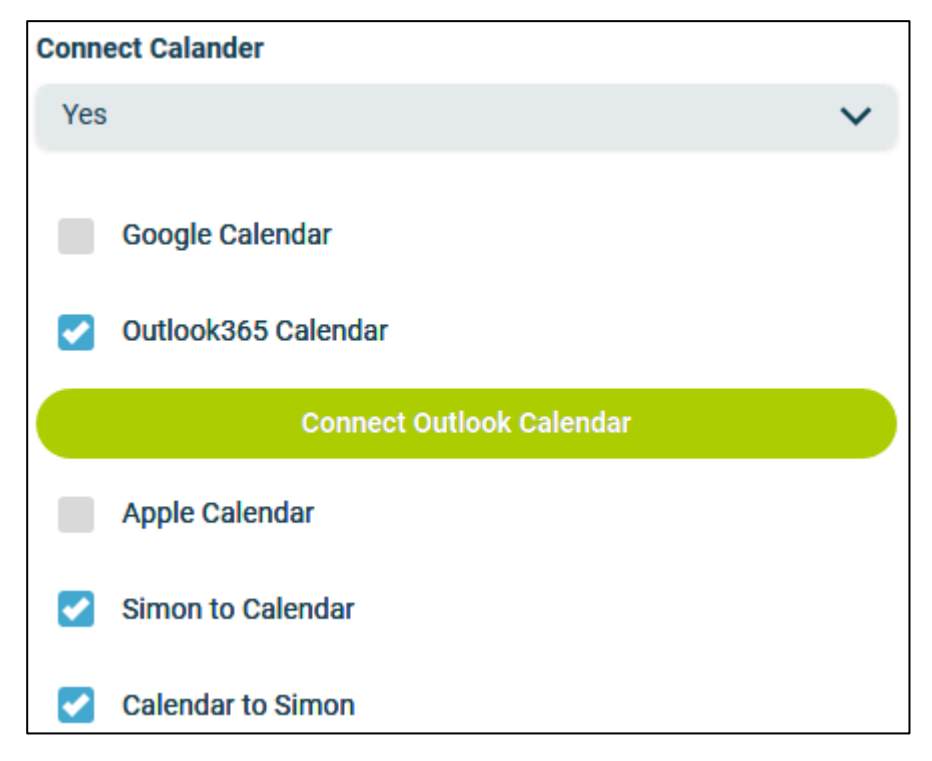

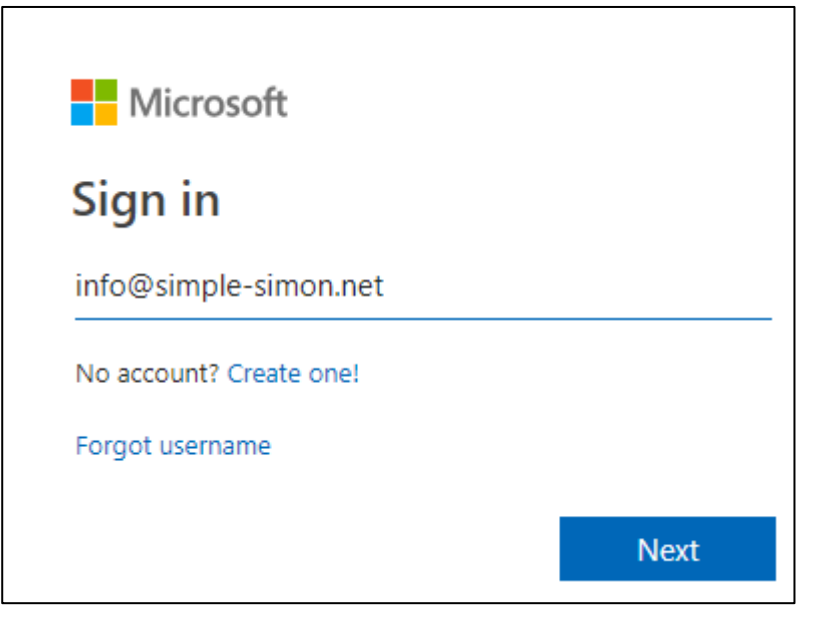